## Installing and Running Cisco AnyConnect on Linux March 11, 2019

- 1. Visit the University of Guelph VPN site to download the client:
  - a. From off-campus: <u>https://vpn.uoguelph.ca</u>
  - b. From on-campus: https://vpn2.uoguelph.ca
- 2. Click Download for Linux:

|            | Download & Install                                                         |
|------------|----------------------------------------------------------------------------|
| Download C | isco AnyConnect Secure Mobility Client and<br>install it on your computer. |
|            | Download for Linux                                                         |
|            | Instructions                                                               |

3. Save the file to a location on your computer:

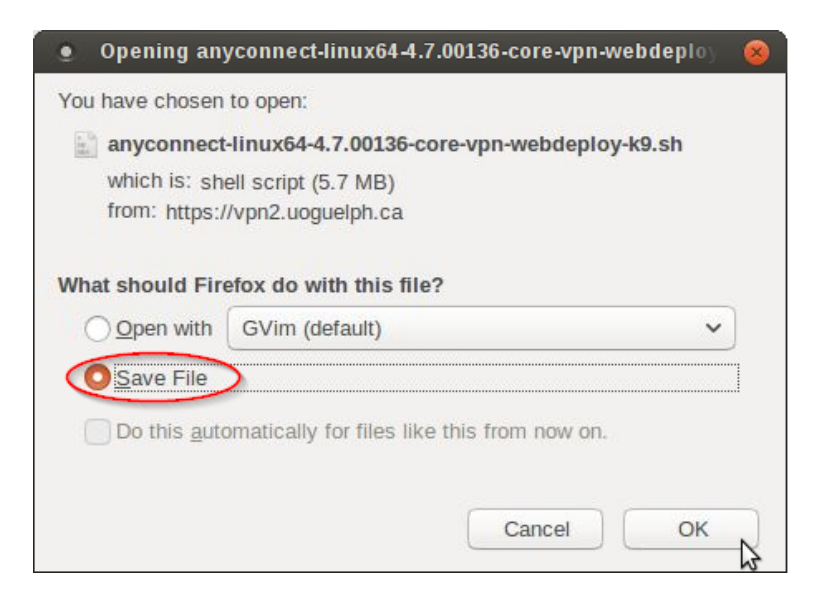

4. Open a terminal application and cd to the folder where the .sh file you downloaded is stored:

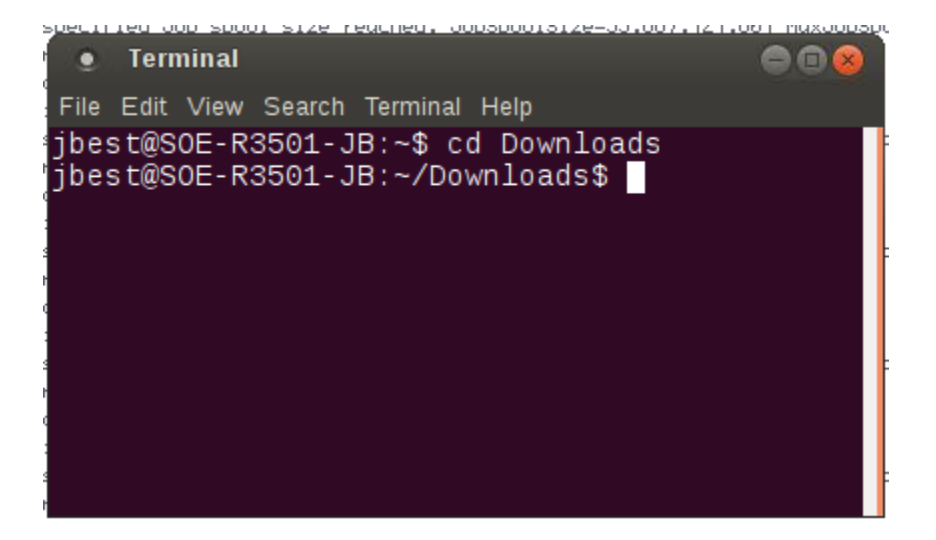

5. Run the following command:

sudo bash anyconnect-\*.sh

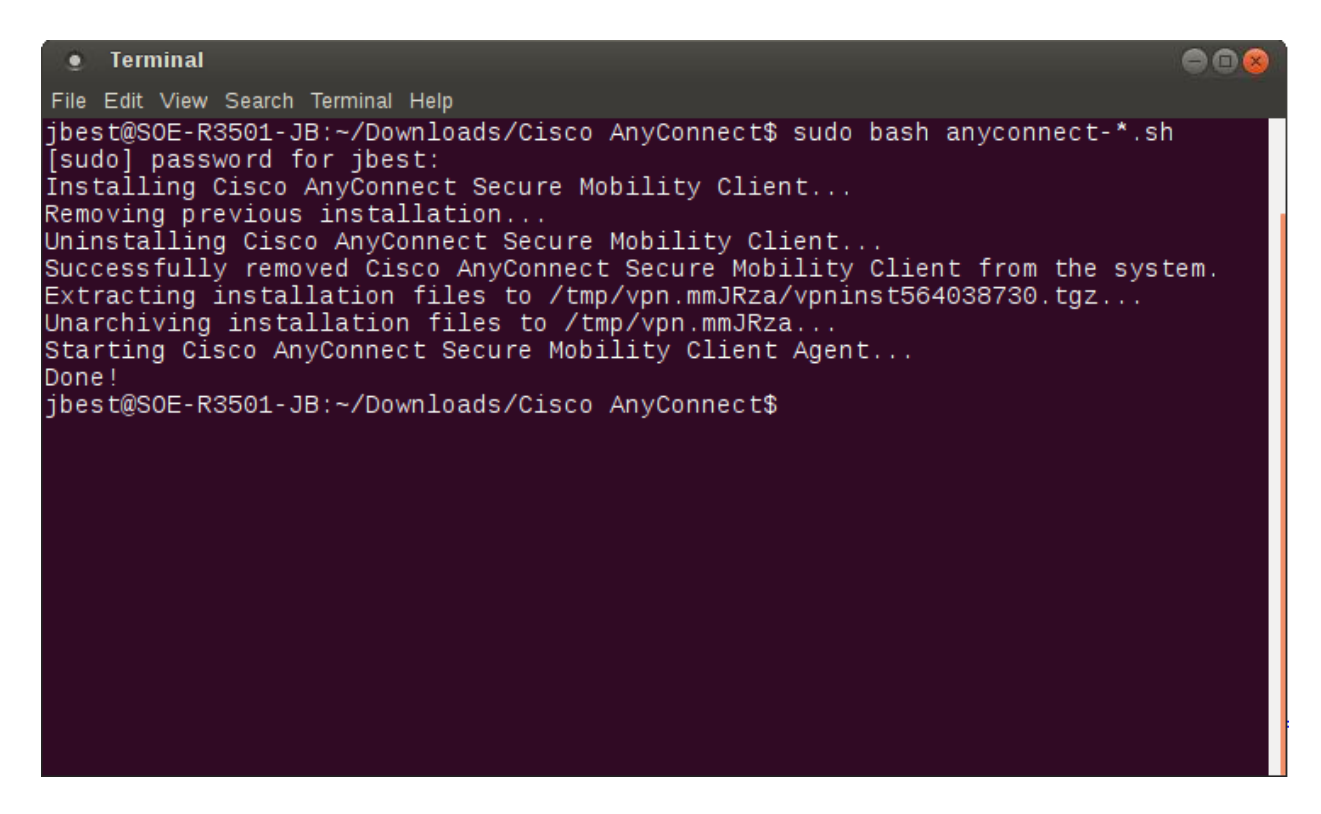

If the installation if successful, you should see output similar output as the above image.

6. Close the terminal

7. Find the "Cisco AnyConnect Secure Mobility Client" in your applications menu/dock and open it

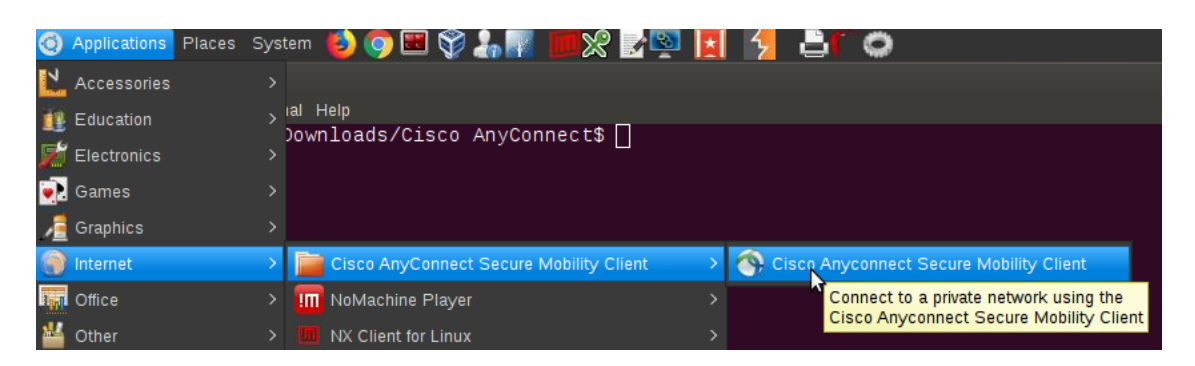

- 8. In the "Connect to:" field, enter the VPN server you want to connect to and click Connect
  - a. From off-campus: vpn.uoguelph.ca
  - b. From on-campus: vpn2.uoguelph.ca

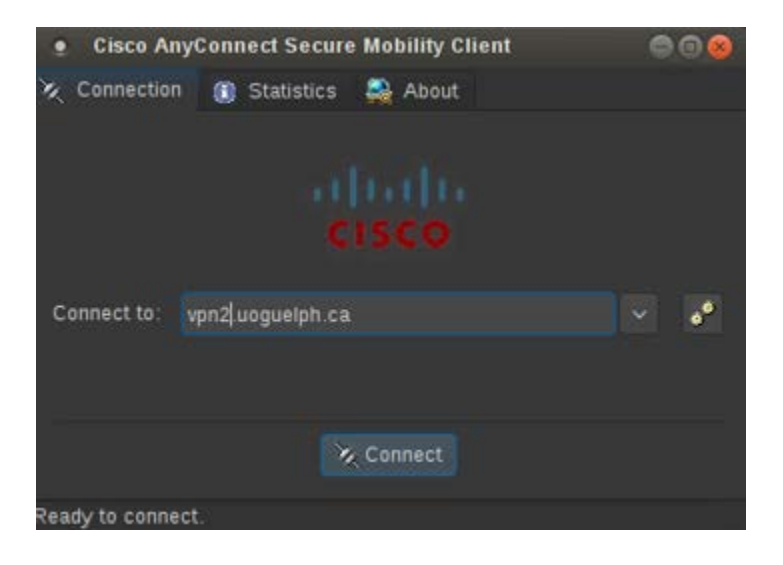

9. Enter your UofG Username and Password and click Connect again:

| Cisco Any         | Connect Secure | Mobility Clie | ent | 008 |  |  |
|-------------------|----------------|---------------|-----|-----|--|--|
| 🕅 Connection      | Statistics     | 🚑 About       |     |     |  |  |
|                   |                |               |     |     |  |  |
| allullic          |                |               |     |     |  |  |
|                   |                |               |     |     |  |  |
|                   |                |               |     |     |  |  |
| Connect to:       | JofG VPN On-Ca | mpus Access   |     | V 💉 |  |  |
|                   |                |               |     |     |  |  |
| Linear and the    |                |               |     |     |  |  |
| Osemame: joe      | est            |               |     |     |  |  |
| Password:         | •••••          | ••••          |     |     |  |  |
|                   |                |               |     |     |  |  |
|                   |                | Connect       |     |     |  |  |
|                   |                |               |     |     |  |  |
| Contacting vpn2.u | loquelph.ca.   |               |     |     |  |  |

10. Once connected, you will see an icon in the dock/taskbar and a notification:

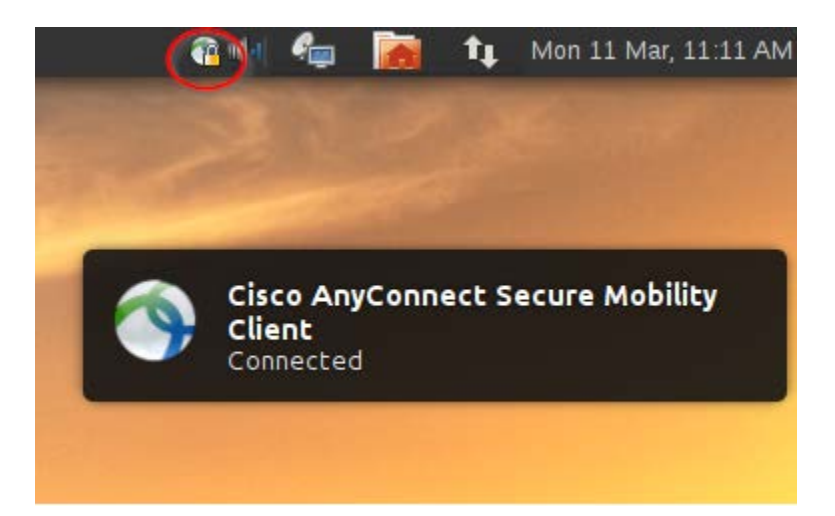

11. To disconnect, right click on the tray icon and click Disconnect:

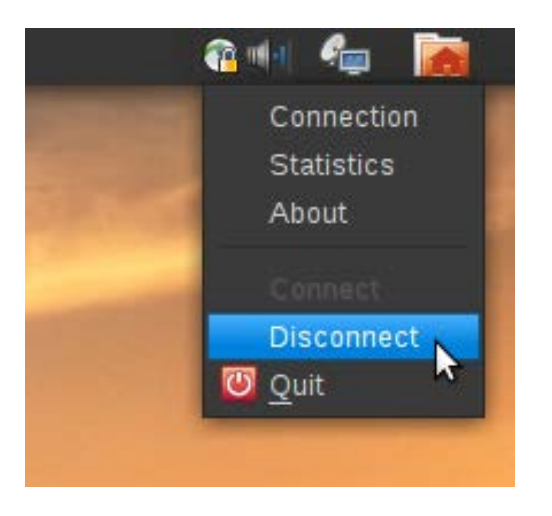